## Windows10 のアプリ「メール」設定方法

1. [メール]を選択しアプリを起動します

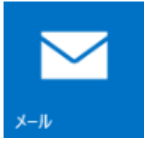

2. [使ってみる]を選択します。

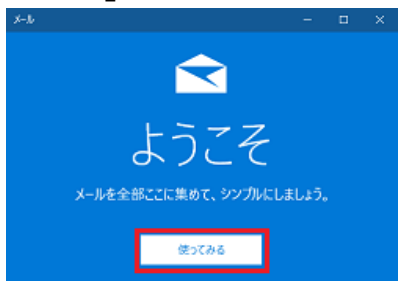

3. [アカウントの追加]を選択します。

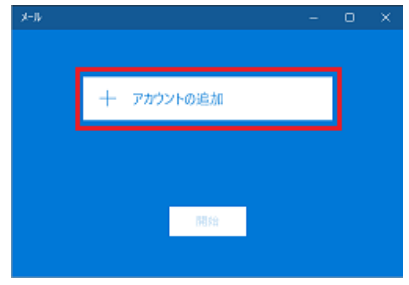

4. [その他のアカウント]を選択します。

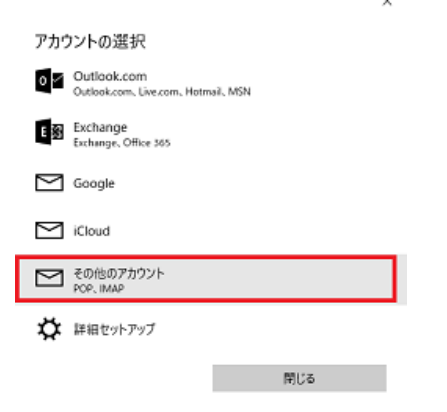

## 5. [メールアドレス]、[パスワード]を入力して、[サインイン]を選択します。 メールアドレス、パスワードは「登録確認書」に記載されています。

×

| その他のアカウント                       |   |
|---------------------------------|---|
| メール アドレス                        |   |
| abcd0123@nct9.ne.jp             |   |
| パスワード                           |   |
| •••••                           | 0 |
| この情報は保存されるので、毎回サインインする必要はありません。 |   |

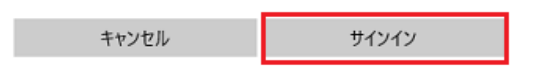

## 6. [詳細設定]を選択します。

×

その他のアカウント メール アドレス

abcd0123@nct9.ne.jp

パスワード

.....

指定されたアカウントの情報が見つかりませんでした。メール アドレスが 正しいことを確かめて、もう一度やり直してください。

アカウント情報を手動で追加するには、[詳細設定]を選んでください。

| キャンセル 詳細設定 |
|------------|
|------------|

7. 「登録確認書」をご覧いただき、以下の内容を入力して、[サインイン]を選択します。

×

インターネット メール アカウント アカウント名 長岡 太郎 表示名 長岡 太郎 この名前がメッセージの送信者として使われます。 登録確認書に記載の 受信メール サーバー 受信(POP)Mailサーバーを入力 mail.nct9.ne.jp アカウントの種類 POP3 メール アドレス abcd0123@nct9.ne.jp ユーザー名 abcd0123 例: kevinc、kevinc@contoso.com、domain¥kevinc パスワード ..... 登録確認書に記載の 送信(SMTP)Mailサーバーを入力 送信 (SMTP) メール サーバー Ľ mail.nct9.ne.jp ✓ 送信サ−バ−は認証が必要 ╱ メールの送信に同じユーザー名とパスワードを使う 受信メールに SSL を使う ─ 送信メールに SSL を使う サインイン キャンセル

8. [完了]を選択します。

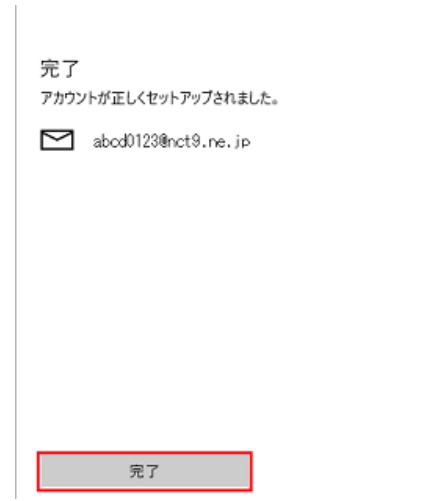

9. [開始]を選択します。

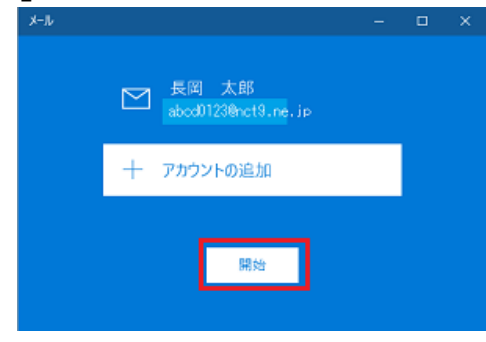

10. メールアプリのウィンドウが表示されます。メール送信、受信等ができます。 [受信トレイ]を選択すると受信メール一覧が表示されます。

×

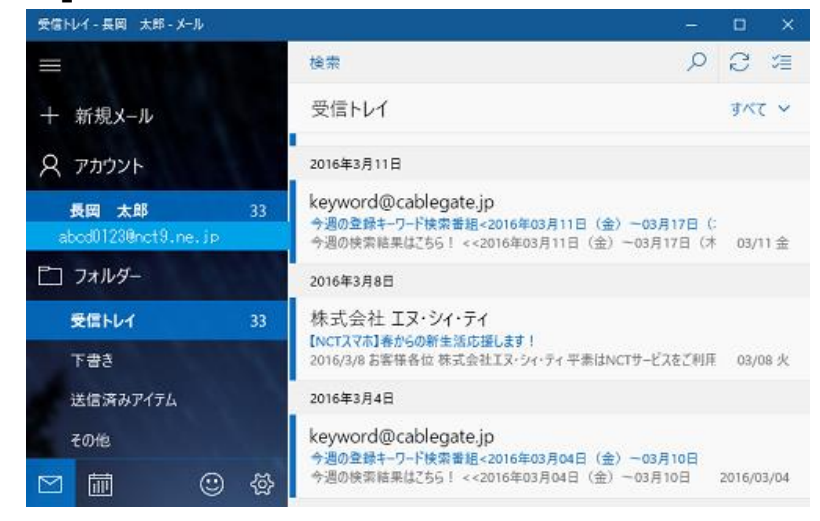